## ДОШЛО ЈЕ ДО ГРЕШКЕ ПРИЛИКОМ ЧИТАЊА СЕРТИФИКАТА 😊

Како се доста корисника програма Епорези мучи са инсталацијом сертификата, тј. добијају грешку дошло је до грешке приликом читања сертификата одлучио сам да саставим ово мини-упутство како бих помогао свима који се с овом релативно честом грешком срећу. Проблем наиме изазивају персонал сертификати. Ово упутство подразумева да сте инсталирали апликацију за читање личне карте — Челик, као и да сте инсталирали све потребне сертификате с МУП-овог сајта. Такође подразумева се да је на рачунару инсталиран и TrustedEdge, тј. TokenManager као и сами епорези и да систем препознаје читач личне карте — ово се да лако проверити покретањем програма Челик. Такође подразумева се да су у МУП-у уписани сертификати на саму личну карту. Линк за потребан софтвер са МУП-овог сајта је (у трентуку писања): <u>http://ca.mup.gov.rs/download.html</u>.

Такође, упутство подразумева да нисте морон. Пођимо редом. У слуачју да се поменута грешка појави, потребно је да на search (доњи леви угао) откуцате inetcpl.cpl. Након покретања идете на таб content и потом кликнете на certificates:

| General  | Security          | Privacy               | Content                   | Connections     | Programs      | Advanced |
|----------|-------------------|-----------------------|---------------------------|-----------------|---------------|----------|
| Certific | ates              |                       |                           |                 |               |          |
| 8        | Use ce            | rtificates f          | for encrypt               | ted connections | s and identif | ication. |
|          | Clear SSL         | state                 | Certi                     | ficates         | Publish       | ers      |
| AutoCo   | mplete —          |                       | 14                        | AL STAT         |               |          |
|          | AutoC<br>on wel   | omplete st            | ores previo<br>d suggests | ous entries     | Settin        | gs       |
|          | for you           | J.                    |                           |                 |               |          |
| reeds a  | "I Feeds          | and Web               | Slices provi              | ide updated     | Settin        | ne       |
| -6       | conter<br>read in | t from we<br>Internet | bsites that<br>Explorer a | can be          | occuri        | 90       |
|          | progra            | ms.                   |                           |                 |               |          |
|          |                   |                       |                           |                 |               |          |
|          |                   |                       |                           |                 |               |          |
|          |                   |                       |                           |                 |               |          |
|          |                   |                       |                           |                 |               |          |
|          |                   |                       |                           |                 |               |          |
|          |                   |                       |                           |                 |               |          |
|          |                   |                       |                           |                 |               |          |
|          |                   |                       |                           |                 |               |          |

Када кликнете на средњи certificates (између clear SSL state) и (Publishers), појавиће се:

| tended purpose                                | : <all></all>                         | >                                         |                    |               |               |
|-----------------------------------------------|---------------------------------------|-------------------------------------------|--------------------|---------------|---------------|
| Personal Othe                                 | r People II                           | ntermediate Certification                 | Authorities Tru    | usted Root Ce | rtification 1 |
| Issued To                                     |                                       | Issued By                                 | Expiratio          | Friendly Na   | me            |
|                                               |                                       | MUPCA Gradjani 3                          | 1/19/2023          | <none></none> |               |
|                                               |                                       | MUPCA Gradjani 3                          | 1/19/2023          | <none></none> |               |
|                                               |                                       |                                           |                    |               |               |
|                                               |                                       |                                           |                    |               |               |
| Import                                        | Export                                | Remove                                    |                    |               | Advance       |
| Import<br>Certificate inter                   | Export                                | Remove                                    |                    |               | Advance       |
| Import<br>Certificate inten<br>Smart Card Log | Export<br>ded purpose<br>on, Secure E | Remove<br>es<br>Email, Client Authenticat | on, Encrypting Fil | e System,     | Advance       |

Овде можемо видети да постоје два сертификата који праве проблем. Треба их уклонити. Кликне се на први па потом remove, па на други и remove. У случају да не постоје никакви персонални сертификати корак треба прескочити. Наравно, ако их и уклоните и покренете Епорезе, добро позната грешка ће и даље бити ту:

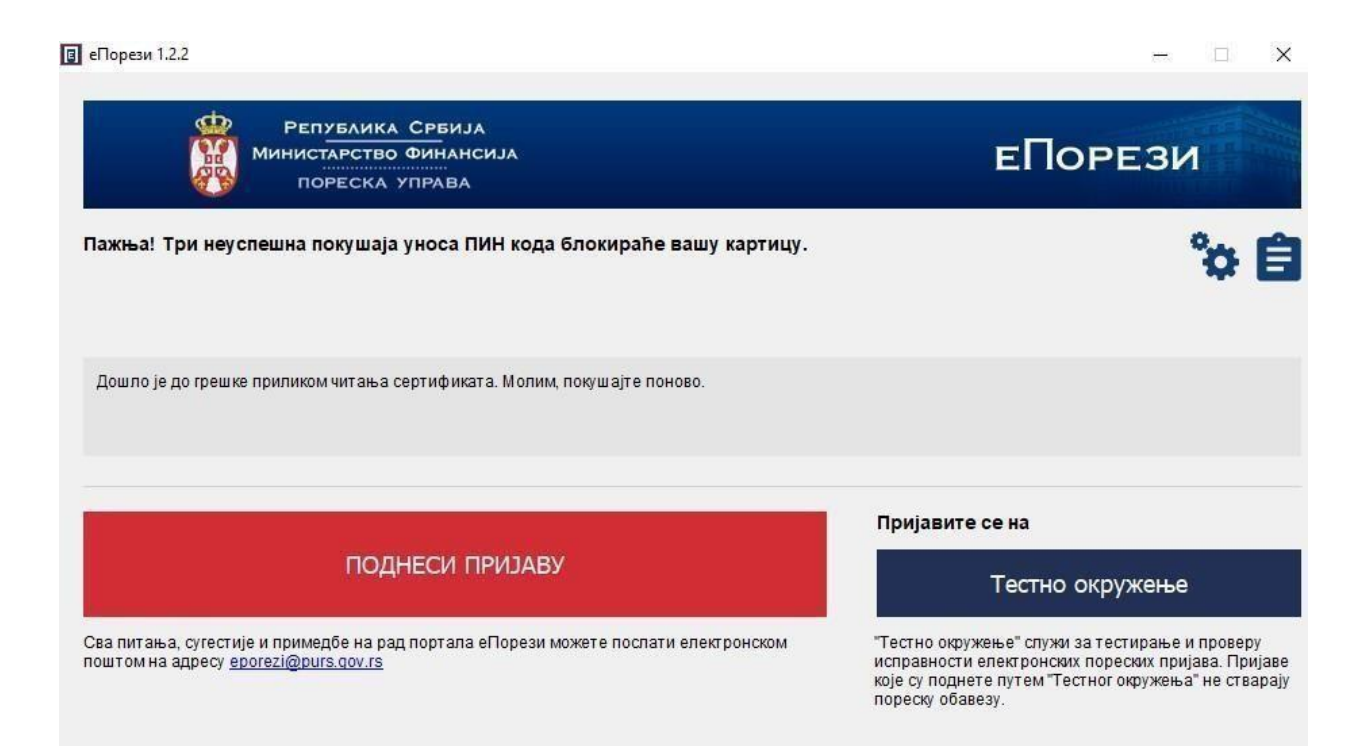

Потребно је отићи поново на search (доњи леви угао поље са лупом), и покренути Token manager (тј. cam Trusted Edge) – куцати за претрагу token manager:

| All Apps Documents   | Settings Email | More 🕶                                                                                                    |
|----------------------|----------------|----------------------------------------------------------------------------------------------------|
| Best match           |                |                                                                                                    |
| Foken Manager        | $\rightarrow$  |                                                                                                    |
| Apps                 |                | Token Manager                                                                                                    |
| Token Administration | >              | Арр                                                                                                    |
|                      |                | □       Open         □       Run as administrator         □       Open file location         □□       Pin to Start         □□       Pin to taskbar         □       Uninstall |
|                      |                |                                                                                                    |
| ℅ token Manager      |                | 詳 🥫 😪                                                                                                    |

## 🗊 Token Manager

| ssued to | N.      |     | Issued by        | Key type     | Installed |  |
|----------|---------|-----|------------------|--------------|-----------|--|
| R        | • • • • |     | MUPCA Gradjani 3 | Key Exchange | ×         |  |
| r        |         | · · | MUPCA Gradjani 3 | Signature    | ×         |  |
|          |         |     |                  |              |           |  |
|          |         |     |                  |              |           |  |
|          |         |     |                  |              |           |  |
|          |         |     |                  |              |           |  |
|          |         |     |                  |              |           |  |
|          |         |     |                  |              |           |  |
|          |         |     |                  |              |           |  |
|          |         |     |                  |              |           |  |

Ако Token Manager не приказује ова два сертификата значи да не поседујете потпис на личној карти и треба да посетите најближи МУП да би упис био извршен. Цео поступак траје 15 мин. Када Token Manager на личној карти проналази сертификате – треба кликнути на сваки, и потом само ићи на install certificate па на next док не пријави да су сертификати инсталирани – поновити поступак за оба:

## – 🗆 X

| Certificat                                                                                      | e Information                                                                                                    | Installed |
|-------------------------------------------------------------------------------------------------|----------------------------------------------------------------------------------------------------|-----------|
| This certificate is<br>Protects e-n<br>Proves your<br>Allows data<br>File Recover<br>Smart Card | s intended for the following purpose(s):<br>nail messages<br>identity to a remote computer<br>on disk to be encrypted<br>ry<br>Logon | ×××       |
| * Refer to the certi                                                                            | ification authority's statement for details.                                                                                         |           |
| Issued by:                                                                                      | MUPCA Gradjani 3                                                                                                    |           |
| Valid from                                                                                      | 5/22/2018 <b>to</b> 5/23/2023                                                                                                    |           |
| You have a pr                                                                                   | ivate key that corresponds to this certificate.                                                                                      |           |

Након овога, код покретања Епореза добијамо поруку да укуцамо ПИН чиме је проблем успешно отклоњен:

## 🖪 еПорези 1.2.2

- 🗆 🗙

| Републин<br>Министарсте<br>порески                                                   | а Србија<br>о Финансија<br>управа              |           | еПорези                                                              |                                                                                                    |  |
|--------------------------------------------------------------------------------------|------------------------------------------------|-----------|----------------------------------------------------------------------|----------------------------------------------------------------------------------------------------|--|
| Пажња! Три неуспешна покуша                                                          | Windows Security                               | V VODTUUV | ×                                                                    | °0 🗎                                                                                                    |  |
| Приступање порталу еПорези                                                           | Smart Card Please enter your authentication Pl | N.        |                                                                      |                                                                                                    |  |
|                                                                                      | ОК                                             | Cancel    |                                                                      | на<br>Гестно окружење                                                                                                    |  |
| Сва питања, сугестије и примедбе на ј<br>поштом на адресу <u>ерогеzi@purs.qov.rs</u> | ад портала еПорези можете послати елен         | стронском | Тестно окруже<br>исправности ел<br>које су поднете<br>тореску обавез | ⊐<br>ње" служи за тестирање и проверу<br>цектронских пореских пријава. Пријаве<br>путем "Тестног окружења" не стварају<br>v |  |